# **Point-Of-Sale**

#### **Overview**

You can use the **Point-of-Sale** module (POS) to create Cash Receipts, Invoices, and receive A/R Payments. In addition, you can create returns for Receipts and Invoices. The POS system replaces the cash register in a retail store.

The POS system can track sales by various payment methods like cash, checks, credit cards, coupons, and gift certificates.

The POS system requires that you have the **Accounts Receivable** and the **Inventory** modules. For example, POS will update inventory sold figures in Inventory, or the salesperson's commission in Accounts Receivable. In addition, if you want to create Sales Orders, you will need the **Order Entry** (O/E) module. Other modules are optional.

The POS system replaces your manual cash drawer with a personal computer. In addition, you can attach accessories like the POS Cash Drawer, Star 40 Column Receipt Printer, and the Bar Code Scanner.

The following flowchart shows the process flow for the POS system. The first step involves creating and printing a Receipt or an Invoice. If you have a product return, you can also create a Return Receipt or a Return Invoice.

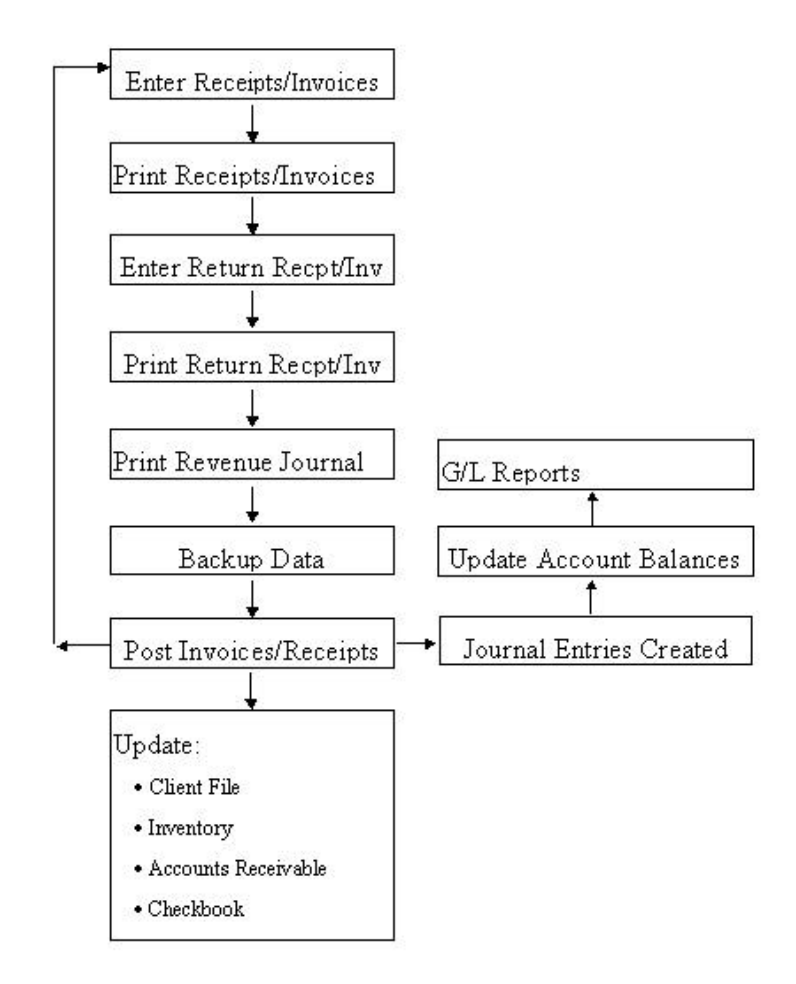

You may print the Receipts or Invoices. Make sure you back up your data before posting the Invoices. During the posting process, the Customer file, Inventory, A/R Checkbook Deposit, Accounts Receivable, and General Ledger are automatically updated.

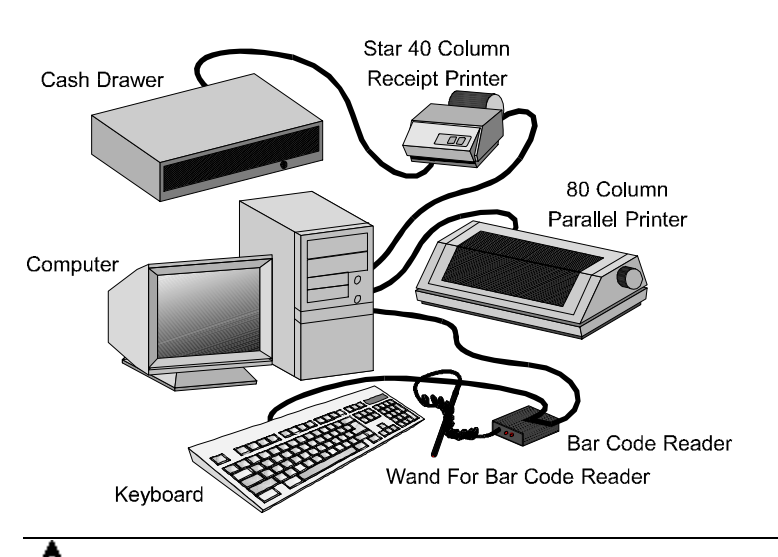

The POS System supports the following hardware devices:

A Important Note: This POS system is designed to work with the hardware supplied directly from us. For the purpose of compatibility and technical support, we do not support hardware supplied by other manufacturers/distributors.

**POS Bar Code Scanner**: This scanner is a pen-like device used to scan the bar codes from the products you sell. The POS Bar Code Scanner connects between the keyboard and the PC.

When any screen asks you for the Inventory Item ID, all you need to do is to scan the bar code from the product you are selling. The scanner will read the bar code and display the Item ID on the screen in the current field.

The Catalog Number for purchasing the POS Bar Code Scanner is WDPRW-301-04.

**POS Cash Drawer**: The cash drawer connects to a **serial port** (usually to COM2 since the mouse uses the COM1 port). If you are

using a **Star 40 Column Receipt Printer**, the cash drawer connects to the printer, which in turn connects to the serial port.

If you will be using the POS Cash Drawer with the Star 40 Column Printer, the Catalog Number for ordering the cash drawer is CASDP-**301-04**. If you will be using the POS Cash Drawer without the Star 40 Column Printer, the Catalog Number for ordering this product is CASD-301-04.

**Important Note**: This hardware device is only supported under Windows 95/Windows NT/ or higher versions.

**POS Star 40 Column Printer**: The cash drawer is connected to a **serial port** (usually to COM2 since the mouse uses the COM1 port). Even though the POS system allows you to print receipts on a regular 80-column dot-matrix printer, you can get a professional look to your receipts by using the Star (**DP-8340 or Sp-200**) 40-Column Receipt Printer.

**A** Important Note: This hardware device is only supported under Windows 95/Windows NT or higher version.

For paper rolls for the 40-column printer, contact Star Receipt Printer Supplies at:

(800) 227-8274

# Setup

Setup contains the following options. :

- Customer Maintenance
- Salesperson Maintenance
- Sales Tax Maintenance
- Media Code Maintenance
- Payment Method Maintenance
- Ship Via Maintenance

- Terms Code Maintenance
- Credit Status Maintenance
- Customize Invoice and Packing Slips
- Change Customer ID
- Change Salesperson ID

For more information on these options, please refer for the **Order Entry** section of your manual.

Setup also contains the following options:

View/Reset Drawers: Allows you to Add, Delete, and Reset cash drawers. You can also view a list of drawers with in Use, Current Balance, and assigned Workstation displayed or you can view a detailed summary of drawers by selected date range and drawer ID.

**POS Setup:** You can use the **POS Setup** option to customize the settings for the **POS** module. Most of these options are the same as in **Order Entry Setup**. Please refer to this section of your manual.

Additional POS **Commision and Hardware** tab options are the following:

- Star DP8340 or Sp200 Printer Check this box to enable the printing of 40 column receipts. You will need to specify the serial port for the receipt printer/cash drawer. If you do not check this box, your receipts will print to your Window's printer on a
- Enable Popup of Cash Drawer Check this box to enable the cash drawer.
- **Ring Cash Drawer Bell** Check this box if you want the cash drawer bell to ring every time the drawer opens.

In the **Defaults** tab, enter the **Default Unit Quantity** of purchased items that the program enters automatically when you create a receipt or invoice.

**A** Important Note: This POS system is designed to work with the hardware supplied directly from us. Due to incompatibility issues and technical support, we do not support hardware supplied by other manufacturers/distributors.

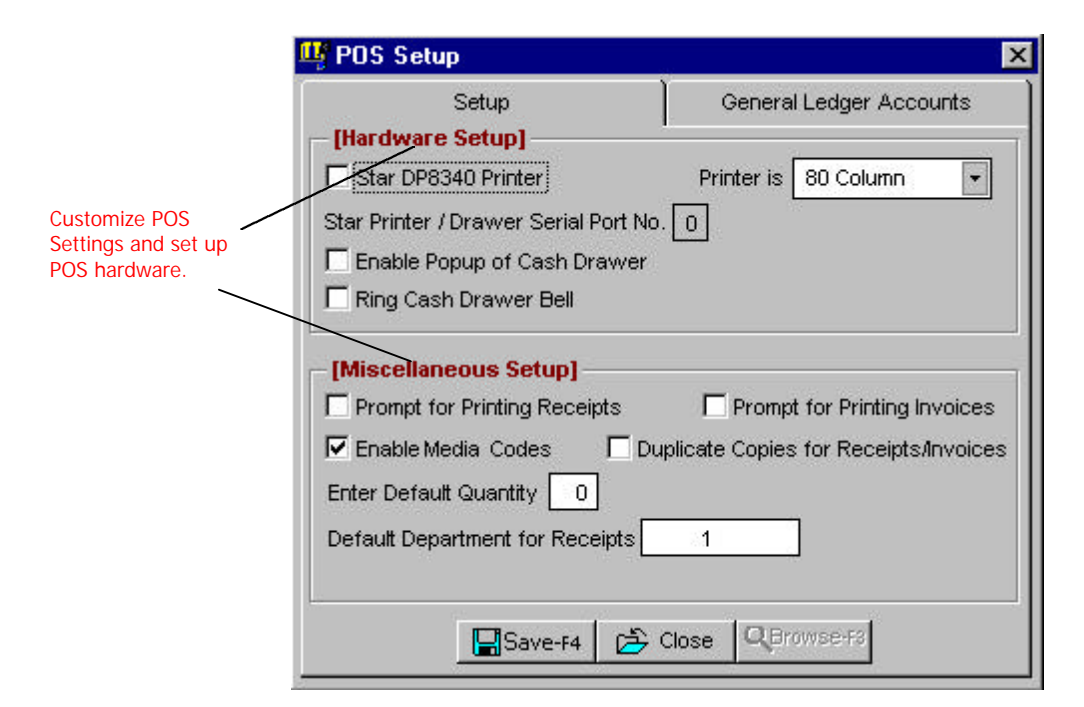

Use this option to customize the settings for the POS Module. The settings are reviewed in the following section:

**Star DP8340 or SP200 Printer**: check this box to enable the printing of 40 column receipts. You will need to specify the **serial port** for the receipt printer/cash drawer.

**Printer Is**: Select **40 column** if you have the Star DP8340 or SP200 printer. Select **80 column** if you are printing on a Windows supported standard printer. In such a situation, the receipts are printed on a standard 8<sup>1</sup>/<sub>2</sub>" x 11" paper.

**Enable Popup Of Cash Drawer**: Check this box to enable the cash drawer support. **If you are using a Star 40 Column Receipt printer, the Cash Drawer is connected to the Star Printer, which in turn is connected to the Serial Port.** 

For further details on POS hardware, refer to page 421.

**Ring Cash drawer bell**: Check this box if you want the cash drawer to ring a bell when it opens each time.

**Prompt for Printing Receipts/Invoice**: Check this box if you wish to be prompted to print Receipts, Orders and Invoices.

**Enable Media Codes**: Check this box if you wish to enable Media Code tracking. You will be asked for a media code on all data entry screens.

**Duplicate Copies**: Check this box if you wish to be print two copies of Receipts, Orders, and Invoices.

**Enter Default Quantity**: Enter the default quantity to be entered for you when you create a Receipt, Orders, or an Invoice.

**Enter Default Department for Receipts**: Enter the default Department ID to use for receipts.

A Important Note: This POS system is designed to work with the hardware supplied directly from us. Due to incompatibility issues and technical support, we do not support hardware supplied by other manufacturers/distributors.

#### **General Ledger Accounts**

The default posting accounts for POS are listed below. If you have not used the sample chart of accounts, then you will have to enter these accounts. POS also uses some accounts from the **Company Setup** option.

| Account<br>Number       | Name              | Account Type            |
|-------------------------|-------------------|-------------------------|
| 11130                   | Visa              | Cash                    |
| 11120                   | MasterCard        | Cash                    |
| 11140                   | American Express  | Cash                    |
| 11150                   | Discover          | Cash                    |
| 11160                   | Other Credit Card | Cash                    |
| 52250                   | Coupon            | Operation Expenses      |
| 23040 Gift Certificates |                   | Other Curr. Liabilities |
| 52040                   | Discount On Sales | Operation Expenses      |

# **User and Password Setup**

The following options are available in the **User and Password Setup** screen, allowing you to control access to all of the following functions for each user:

| Modules Menu Items | Order Entry/Point of Sale |                |
|--------------------|---------------------------|----------------|
| Add New Invoices   | 🔽 Add New Invoice Returns | Add New Orders |
| 🔽 Save Invoices    | 🔽 Save Invoice Returns    | 🔽 Save Orders  |
| View Invoices      | 🔽 View Invoice Returns    | 🔽 View Orders  |
| Delete Invoices    | 🔽 Delete Invoice Returns  | Delete Orders  |
| Add New Receipts   | 🔽 Add New Receipt Returns |                |
| 🔽 Save Receipts    | 🔽 Save Receipt Returns    |                |
| View Receipts      | 🔽 View Receipt Returns    |                |
| Delete Receipts    | Delete Receipt Returns    |                |

To edit or create a new invoice, select **Enter/Edit Invoices and Receipts** option on the menu. The program will come up with the Enter/Edit Receipts screen.

| Enter/Edit  | Invoices, Recei | pts - Drawe | r ID 12         | 3             |                    |           |             |              | 2 |
|-------------|-----------------|-------------|-----------------|---------------|--------------------|-----------|-------------|--------------|---|
| ype Receipt | ▼ Nur           | nber        |                 | Date 09/15/20 | 100 🕂 🗾            |           |             |              |   |
| Departmen   |                 | Salespa     | <u>erson ID</u> | Media Code    | Descrip<br>Invoice | otio<br>e | n           |              |   |
| Item ID     | Desc            | ription     |                 | Units         | Price              | Т         | Discount    | Extended     | Π |
| 5004        | PC              |             |                 | 1.00          | 2500.00            | Т         | 0.00        | 2500.00      | Π |
| 453         | Widget          |             |                 | 10.00         | 3.95               | Т         | 0.00        | 39.50        |   |
|             | -               |             |                 |               |                    |           |             |              |   |
| 14          |                 |             |                 |               |                    |           |             |              |   |
|             |                 |             |                 |               |                    |           |             |              |   |
| Di          | isc. % Disc. /  | Amt GST     | Tax             | Tax Code      | Tax Am             | t.<br>T   | Invoice Tot | al Balance ( | 2 |

Create Cash Receipts – No customer Information required.

You can create four transactions from this screen:

- Receipt
- Receipt Return
- Invoice
- Invoice Return

You can select between the different transactions from the **Type** field in the top left corner.

The main difference between a receipt and an invoice is the Invoice form and screen have the following extra fields:

- Customer ID
- Billing Address
- Shipping Address
- Due Date
- Terms
- FOB

- Ship Via
- Ship Date
- Freight

# **Creating a New Receipt**

You can create a new Receipt as follows:

- Step 1: Leave the **Receipt Number** field blank. The program will automatically determine the next receipt number from the **Forms Setup** option. If you are entering a manually created receipt, you can enter the **Receipt Number** in this field.
- **Step 2**: The cursor will default to the **Inv/Svc/Msg** field. You can now fill in the receipt information. An explanation of the fields on the Enter/Edit Receipt page is available on page 429.

# **Editing a Previously Saved Receipt**

You can edit a previously saved (but unposted) Receipt as follows:

- **Step 1**: Type in the receipt number in the **Receipt Number** field. If you do not know the receipt number, you can click on the **Browse** button to bring up a list of receipts currently on file. You can select a receipt from this list to view or to edit it.
- **Step 2**: Press the **Enter** key.
- **Step 3**: The **Receipt** will display on the screen.
- **Step 4**: After making the desired changes, click on the **Save** button to save the receipt.

#### **Deleting a Previously Saved Receipt**

You can delete a previously saved (but unposted) **Receipt** as follows:

- Step 1: Type in the receipt number in the Receipt Number field. If you do not know the receipt number, you can click on the Browse button to bring up a list of receipts currently on file. You can select a receipt from this list to view or to delete it.
- **Step 2**: Select the **Enter** key.
- **Step 3**: The **Receipt** will display on the screen.
- Step 4: Press the Delete button to delete the receipt.

#### **Receipt Fields**

A Important Note On How The Receipt Number for the Current Transaction is Determined: This program has the ability to open multiple Receipt screens. For example, while working on a Receipt for a customer and you can open another Receipt screen. In order to prevent conflicts between both these open windows, the program does not determine the Receipt number until you save the Receipt. When you save the Receipt, the program will automatically pickup the next Receipt number and display the message "Saving Receipt number XX." If you are entering the Receipts after the fact, you can override this feature by going to the Receipt Number field and entering the Receipt number directly.

**Receipt Date:** The program will automatically display the receipt date. This date is the obtained from the **Windows Setup**.

Following the previously listed information is the body (center section) of the receipt. This section consists of the following fields:

Inv/Svc/Msg: You will be required to enter one of the following:

- An **Inventory ID** (Inventory Item)
- A Service ID (Services Rendered)
- A Message ID (Message to your customers)

The IDs can consist of numbers or letters in any combination.

To enter an **ID** in one of the above fields, you can perform any of the following steps:

- If you know the ID, enter it and select **Enter** to go to the next field.
- If the item exists in the database and you do not know the ID, click on the **Browse** button to bring up the list of IDs in the database. A window will display, and you will be able to browse Inventory, Service, and Message IDs.
- If you want to add a new ID
- Step 1: Type in the new ID Number in the Inv/Srv/Msg field on the receipt.
- **Step 2:** After typing in the new ID, select the **Enter** key. A browse screen will display with the listing of all the items.
- **Step 3:** Click on the **Add Item** button on the bottom left corner of the screen. You will be asked to verify if you want to add Service, Message, or an Inventory ID.
- **Step 4:** Select the type of item you wish to create and click on **OK** to enter the item information.

#### OR

When you type in a valid ID and you click on **Enter**, the program will automatically fill in the description field. If the item type is an Inventory or a Service ID, the price will automatically display.

This price information is obtained from the Inventory or the Service ID files. When you type in the **Units**, the program will automatically calculate the **Extended Price** field.

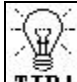

**TIP!** If you have regular charges billed to your customers, set them up as Service IDs. Some examples are:

- **Service Charges**: monthly charges such as professional fees, gardening, garbage collection, maintenance, etc.
- **Special Freight Types**: You can create special freight types such as Federal Express, UPS, U.S. Mail etc. as Service IDs, and include them in the body of the receipt. In addition, you can add, edit, or delete them from the **Service Maintenance** option.
- Labor Charges and other Miscellaneous charges
- **Fixed-Dollar Amount Discounts**: You may create a Service ID called "**Discount**." When adding the Service ID to the database, leave the price at zero. You can then give dollar discounts by entering the units as 1 and price as a negative amount equal to the amount of the discount.

| Item    | Description   | Units  | Price |
|---------|---------------|--------|-------|
| Softwa  | re Windows 5" | 1.00   | 99.95 |
| DI      | Discount      | 1.00   | -9.95 |
| Tax: 9. | 00            | Total: | 99.00 |

An example is shown in the following display:

**Receipt Description:** You are required to type in a description for the receipt. Press the **Enter** key to accept the default description, or press Ctrl + Y to delete the current description line. You can then type in a new description if required. This description will display in the following areas:

- Customer Statements
- Aging Reports
- Browsing receipts while entering customer payments

**Job ID:** If you have enabled the job-tracking function, you will be required to enter the **Job ID** for this receipt.

**Salesperson ID**: Enter the **Salesperson ID** for this receipt. This field is requires a valid salesperson ID if you have enabled Salesperson tracking in the **Order Entry Setup** screen. The Salesperson ID is also used for commission tracking.

**Department ID:** If you have Department tracking enabled in the **Company Setup**, you need to enter the **Department ID** for this customer. Departmental tracking can be used to track sales by each department – for example, for **Wholesale** and **Retail**. You can even use this feature to track sales by regions (**North**, **South** etc.) or countries (**Domestic**, **International** etc.). This feature is available only if you have the **General Ledger** module installed.

**Discounts as a Percent Of the Subtotal**: You can also calculate a discount as a percent of the subtotal of the entire invoice by entering the discount percent in the **Disc %** field. The program will automatically calculate the discount amount on the Subtotal of the all the line items and display the amount in the **Disc. Amt.** field.

**Subtotal**: This field lists the total of the line items entered on the receipt. In other words, the **Subtotal** is the sum of the all the numbers in the **Extended** column.

Media Code: Enter the Media Code for this transaction.

The **Tax** field is automatically calculated. The **GST** tax is automatically calculated if you have enabled the **GST** tax in the **Company Setup** section.

**Hold Receipt**: If you check this box, the receipt will be put on hold. When a receipt is on hold, you cannot post it. This is useful if you do not want to post the receipt.

**Posted**: This box is checked if the invoice has already been posted. In this situation, you can view – but not make changes to – the receipt.

### **Receipt Payments**

After completing a Receipt, you can press the function key **F4** or click on **Save** to enter the payment information. At this point, the following screen displays:

| Balance Due 2500.00 Paid Amount                                                                                  | Balance Amount Change                                             |
|----------------------------------------------------------------------------------------------------|-------------------------------------------------------------------|
| Paid Amount                                                                                                    | Change                                                            |
| and the second second second second second second second second second second second second second second second |                                                                   |
| [Cash/Check]                                                                                                    |                                                                   |
| Cash Tendered 0.00                                                                                               |                                                                   |
| Check Amount                                                                                                    | Check No.                                                         |
| [Charge Card]                                                                                                    |                                                                   |
| Card Number                                                                                                    | Expiry Dt.                                                        |
| Visa                                                                                                    | Mastercard                                                        |
| Discover                                                                                                    | American Express                                                  |
| Other Card                                                                                                    |                                                                   |
| -{Other Payments}                                                                                                |                                                                   |
| Coupon                                                                                                    | Gift Certificates                                                 |
|                                                                                                    |                                                                   |
| Save-F4                                                                                                    |                                                                   |
|                                                                                                    | Cash/Check]         Cash Tendered       0.00         Check Amount |

You can enter the payment for the transaction by using one or a combination of several of the following methods:

- Cash
- Check
- Visa
- MasterCard
- Discover
- American Express
- Other Credit Card
- Coupon
- Gift Certificates

If the customer is paying by a check, then you can enter the **Check No.** For credit card transactions, you can enter the **Card Number** and **Expiry Dt.** (expiration date).

I

On the top left-hand corner of the screen, the program displays the **Receipt Total**. Just below that, the program displays the amount paid by the customer in the **Paid Amount**.

On the top right-hand corner of the screen, the program displays the unpaid balance in the **Balance Amount** field. If the customer has overpaid, the change due back to the customer displays in the **Change** field.

After entering the payment information:

- Press the function key **F4** (or click on **Print**) to save and print the transaction.
- Press the function key **F6** (or click on **Save**) to save and not print the transaction.
- Press the function key **F8** to **void** (delete) the transaction.
- Press the **Esc** key (or click on **Cancel**) to go back to the transaction entry screen.
- For further details on the **Enter/Edit Invoices** option, refer to the **Order Entry** chapter.

# Enter/Edit Invoices

The process of creating a POS Invoice is the same as entering an Order Entry Invoice. For further details on the **Enter/Edit Invoices** option, refer to the **Order Entry** chapter.

# **Enter/Edit Receipt Returns**

Managing returns is an integral part of doing business. The POS system has special screens where you can enter returns. If a sale was originally made using the **Enter/Edit Receipts** option, then the return can be entered using **Enter/Edit Receipt Returns** option.

You will enter the Receipt Return exactly as you had created the original Receipt. **You do not have to enter the Units or Price as negative quantities.** You will enter the Units and the Price as

positive numbers. The POS system will automatically increase your inventory when you post the return.

The process of entering a Receipt is the same as entering them at the time of the sale. For further details, refer to the **Order Entry** chapter.

# **Enter/Edit Invoice Returns**

The POS system has special screens where you can enter returns. If a sale was originally made using the **Enter/Edit Invoices** option, then the return can be entered using **Enter/Edit Invoice Returns** option.

You will enter the Invoice Return exactly as you had created the original Receipt or the Invoice. **You do not have to enter the Units or Price as negative quantities.** You will enter the Units and the Price as positive numbers. The POS system will automatically increment your inventory when you post the return. In addition, the customer account will automatically show the credit.

The process of entering an Invoice Return is the same as entering an order entry invoice. For further details, refer to the **Order Entry** chapter.

# **Receive A/R Payments**

You will use this option to enter payments made by the customer against previous invoices with balance due amounts. The advantage of this option over a similar option in the A/R module is that this option will update the cash drawer totals and print a receipt for the customer.

In addition, you can use this option to edit previously entered payments.

|                                                  | ų                               |                |            |             |                          | Edit Tra                      | nsaction Numb | er 📃           | <b>□ ×</b>          |
|--------------------------------------------------|---------------------------------|----------------|------------|-------------|--------------------------|-------------------------------|---------------|----------------|---------------------|
|                                                  |                                 | Bill to addr   | ess        |             | Paymer                   | t Date 08/22/9                | 7 Customer    |                | Ľ                   |
|                                                  | The Centra<br>Joe Smith         | al Shop Inc.   |            |             | Phone                    |                               | Fa            | x (05-)5587    | 4                   |
|                                                  | 123 Main S<br>#334<br>Moorpark, | 3t<br>CA 93021 |            |             | TaxII                    |                               | Balanc        | e 990<br>nt // | .65                 |
| Receive A/R<br>Customer payments<br>from POS and |                                 |                |            | Unpay All   | Paym<br>Cash / C         | nent Method<br>heck           | JobID         | Amount of Pa   | <u>ymt.</u><br>1.18 |
| update cash                                      | Invoice #                       | Invoice Dt     | Due Dt     | Amount      | Paid to Date             | Paid on Bal.                  | Bal. Due      | Description    |                     |
| register.                                        | 5                               | 08/22/97       | 09/21/97   | 605.00      | 0.00                     | 605.00                        | 0.00          |                | 1000                |
|                                                  | 6                               | 08/22/97       | 09/21/97   | 476.18      | 0.00                     | 476.18                        | 0.00          |                |                     |
|                                                  | ☐ Posted                        | Sa             | /e-F4 🗙 Ca | (F6) Save a | nd Print [F6<br>lose Dek | <b>] Save</b><br>ste-F8 QBrow | ise-F3        |                | <b>_</b>            |

### Creating a New Payment

You can create a new Payment as follows:

- Step 1: Do not enter a number in the Edit Transaction Number field. The program will automatically determine the next Transaction number.
- Step 2: The cursor will be at the **Payment Date** field. You can now fill in the Payment information. An explanation of the fields on the Payment screen is available at page 437.

#### Editing a Payment

You can edit a previously saved (but unposted) **Payment** as follows:

- Step 1: Place the cursor in the Edit Transaction Number field.
- **Step 2**: Type in the **Transaction Number** for the transaction that you want to edit. If you do not know the Payment number, you can click on the Browse button to bring up a

list of Payments currently on file. You can select a Payment from this list to view or edit.

- **Step 3**: Press the **Enter** key.
- **Step 4**: The **Payment** will display on the screen. You can now make changes to the Payment as long as it has not been posted. Click on the **Save** button to save the changes.

#### **Deleting a Payment**

You can delete a previously saved (but unposted) **Payment** as follows:

- Step 1: Place the cursor in the Edit Transaction Number field.
- Step 2: Type in the Transaction number you want to delete. If you do not know the Payment number, you can click on the Browse button to bring up a list of Payments currently on file. You can select a Payment from this list to view or to delete it.
- **Step 3**: Press the **Enter** key.
- Step 4: The Payment displays on the screen. You can now delete the Payment as long as it has not been posted. Click on the Delete button to delete the transaction.

#### **POS Payment Fields**

The data entry fields that are available are:

**Edit Transaction Number:** If you want to edit an existing transaction, enter that transaction number here. This field will not be visible if you do not have previously saved Payment Transactions.

Important Note on How the Payment Transaction Number for the Current Transaction Is Determined: This program has the ability to open multiple Payment Transaction screens (e.g. while you are in the middle of working on a Payment Transaction for a Customer you can open another Payment Transaction screen). In order to prevent conflicts between both these open windows, the program does not determine the Payment Transaction number until you save the Payment Transaction. When you save the Payment Transaction, the program will automatically pickup the next Payment Transaction number and display the message **Saving Transaction number XX**. If you are entering the Payment Transactions after the fact, you can override this feature by going to the Payment Transaction Number field and entering the **Payment Transaction Number** directly.

**Payment Date:** The program will default to the system date from your computer. You may enter a new date if required.

**Customer ID:** Enter the Customer ID whose payments you want to enter. If you do not know the Customer ID, you can click on the **Browse** button to bring up a list of Customer's currently on file.

**Bill To Address:** The program will automatically bring up the customer Name, address, and phone numbers. If required, you can edit the address.

**Tax ID:** The program will display the Tax ID for the customer. You cannot edit this field.

**Balance:** The program will display the Balance due by the customer. You cannot edit this field.

**Last Payment:** The program will display the date of the Last Payment made by the Customer. You cannot edit this field.

**Pay All**: You can click on this button to pay all the transactions automatically. Once you click on this button, its name will change to **Unpay All**. If you click on the **Unpay All** button, the program will remove all the payments in the **Paid on Bal** column.

**Payment Method**: Select the method of payment for this transaction. The choices available are:

- Cash
- Check
- Visa
- MasterCard
- Discover
- American Express
- Other Credit Card
- Coupon
- Gift Certificates

**Checking A/C:** Enter the checking account number (General Ledger Account Number) for this transaction and the default checking account from the **Company Setup** displays. You can click on the **Browse** button to select a different checking account. All checkbook deposits post to this account for **Bank Reconciliation**.

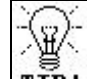

**TTP!** Posting Payments to Checkbook: when you select the Post A/R Transactions option, all the payments are posted to the Bank Deposits option in the Bank Manager module. You can then go to the Select Payments to Deposit option in the Bank Manager module and create a single deposit to your Bank/Checkbook. This will help you in the reconciliation process.

**Job ID**: If you have enabled Job tracking, you will be required to enter a **Job ID** in this field.

**Amount of Payment**: This field automatically adds up all the payments entered in the **Paid on Bal** column. This is a non-editable field.

The body of this screen lists all the open invoices for this customer. The Invoice number, Invoice date, Due date, Invoice Amount, and previous payment received amounts are displayed. You can enter the **Paid on Bal** amount from the customer. The program will calculate the Balance Due automatically. **Description:** In addition you can enter a brief description of the payment like check number etc. Press the **Enter** key to accept the default description, or press Ctrl + Y to delete the current description line. You can then type in a new description if you want to. Press the **Enter** key, or click on **OK** to continue. This description will display in the following areas:

- Customer Statements.
- Aging Reports.

# Log Out

When you select this option, you will be logged off the program. In order to log back on, you will need to enter your **User ID** and **Password**. If you have the POS module installed, you will also be asked to type in the **Salesperson ID**. This Salesperson ID is used for the Enter/Edit Receipts option.

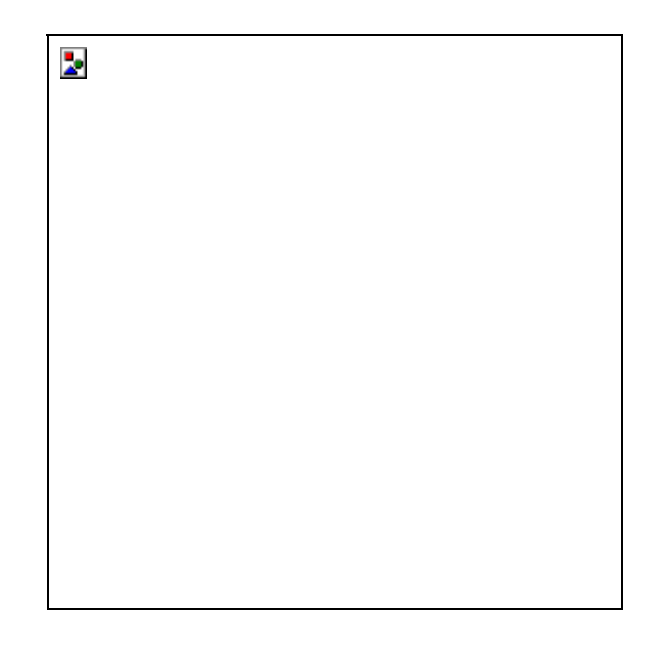

This security feature is especially important in the following situations:

- You are leaving your computer temporarily and you do not wish unauthorized access to your computer.
- You are done with your shift for the day and you are leaving your computer. The program will display the login screen that will be used by the next operator.

# **Print Receipts**

You select the **Print Invoices/Receipts** option to print the POS Cash Receipts. After you select this option, enter the following information:

**Receipt Number Range:** Enter the starting and the ending Receipt numbers to print. To print, or reprint all receipts, enter **FIRST** for the **Starting Number** and **LAST** for the **Ending Number**.

Click on the **Cancel** button to abort the printing process, or click on **OK** to continue. You have the option to print the invoices to the **Printer, Screen, File,** or **e-Mail.** If you are printing to a file, you may type in a filename.

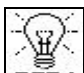

**TIP** Receipt Print Style: You can set the printing style of the Receipt from the POS Setup option. Receipts print on plain paper only. You can chose between 40 or 80 column receipts. For more information, refer to page 424.

# **Print Invoices**

You use the **Print Invoices/Receipts** option to print Invoices. After you select this option, enter the following information:

**Print Zero Balance Invoices:** If you check this box, all invoices with a grand total of zero will be printed. If you do not check this box, invoices with a grand total of zero will not be printed.

**Invoice Range:** Enter the starting and the ending invoice numbers to print. To print, or reprint all the invoices, enter **FIRST** for the **Starting Invoice Number** and **LAST** for the **Ending Invoice Number**.

Click on the **Cancel** button to abort the printing process, or click on **OK** to continue. You have the option to print the invoices to the **Printer, Screen, File,** or **e-Mail.** If you are printing to a file, you may type in a filename.

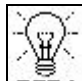

**TIP!** Invoice Form Style: You can set the form style of the Invoice from the Forms Setup option in the File menu. The form style determines how the invoice will look when it prints.

# **Print Packing Slips**

This option allows you to print packing slips by selecting either **All unprinted Packing Slips** or selecting an **Invoice Range** to print.

| Print Packing Slips           |                                                 |                                                |
|-------------------------------|-------------------------------------------------|------------------------------------------------|
| [ Filter ]                    | [ Invoice Range ]                               |                                                |
| C All unprinted Packing Slips | Starting Invoice # [                            | FIRST                                          |
| Invoice Range                 | Ending Invoice # [                              | LAST                                           |
| Include Invoices on Hold      |                                                 |                                                |
| Linclude Sales Orders         |                                                 |                                                |
| E Include Backies Cline alue  |                                                 |                                                |
| I Include Packing Slips aire  | ady printed                                     |                                                |
|                               |                                                 |                                                |
| Send Output To :              | To purchase forms                               | or get free samples                            |
| Send Output To :              | To purchase forms<br>call ZLand.c<br>1-800-2-BL | or get free samples<br>om Forms at<br>JY-FORMS |
| Send Output To :              | To purchase forms<br>call ZLand.c<br>1-800-2-BU | or get free samples<br>om Forms at<br>JY-FORMS |
| Send Output To :              | To purchase forms<br>call ZLand.c<br>1-800-2-BL | or get free samples<br>om Forms at<br>JY-FORMS |

You can also select to Include Invoices on Hold and/or Include Sales Orders.

If you selected to print an Invoice Range, you can also select whether or not you want to **Include Packing Slips already printed**.

# **Remove Invoice Hold Status**

The Remove Invoice Hold Status screen will display all the invoices that are currently on hold, including return invoices.

To remove the Hold Status from an Invoice, uncheck the box in the **Hold Status** column on the same line with the invoice to be taken off hold. Next, click on **Ok-F4** 

# When Do I Select This Option?

You should select this option after you have entered the receipts and invoices for the day.

#### What Do I Do Prior to Selecting This Option?

Before selecting this option, you must do three things:

- It is recommended that you print all your receipts and invoices at least once. Although this is recommended, it is not required you can also print the receipts at a later stage. However, you cannot edit them once they are posted.
- Print the Transaction Report, to ensure that all the data is correct.
- Back up all the data files by selecting the **Backup** button on the lower right of the screen or you can use the **Backup** option in the **File** menu. In case of an unwanted or an incorrect posting, you will then be able to restore from this backup, using the **Restore** option in the **File** menu.

| Post Receipts & Invoices                                                              |                                     |  |
|---------------------------------------------------------------------------------------|-------------------------------------|--|
| Please make sure you have made backups of all your this process.                      | DATA files before running           |  |
| Post Transactions To This Date in General Ledg                                        | jer» 09/15/2000 ÷ 📰                 |  |
| [Posting Options ]<br>• Post ALL Unposted Transactions                                | Post With Report                    |  |
| C Post By Date Range                                                                  | C Post Without Report               |  |
| Starting Trans. Date 09/15/2000 +                                                     | C Print Report Only<br>(No Posting) |  |
| C Post By Transaction Range                                                           |                                     |  |
| Starting Trans. Number FIRST                                                          |                                     |  |
| Ending Trans. Number LAST                                                             |                                     |  |
| REMINDER: Always backup your data befo                                                | ore posting >> 🔛 Backup             |  |
| Send Output To :<br>To purchase forms or get<br>call ZLand.com For<br>1-800-2-BUY-FOR | free samples<br>ms at<br>RMS        |  |

#### What Does This Option Do?

To **post**, select the **Post Receipts and Invoices** option from the **POS** module.

When you select this option, the program will ask you to confirm that you want to continue with this process. Click on **OK** to continue or **Cancel** to abort the process.

The program will display the posting date, which will be the system date from your computer. All the transactions are posted to the month in which this date falls. If you want to change the date, you may do so at this point.

You can check off the following option at this point:

**Post Invoice With Posting Date Only**: This will post invoices that have the same invoice date as the posting date.

The following points describe the actual posting process in detail.

• A detail of all the debits and credits are posted to the general ledger. You can view this posting from the Enter/Edit G/L Transaction option. The Journal Entries created have the Journal Source as PS to signify that this posting originated from the POS Module. The G/L Accounts are posted as follows:

| Action                                                                                            | Account<br>Number                                                    | Account Type                                                                                                  | Source of<br>The<br>Account<br>Number   |
|---------------------------------------------------------------------------------------------------|----------------------------------------------------------------------|----------------------------------------------------------------------------------------------------|-----------------------------------------|
| Debit Acct.<br>One or more of<br>these accounts<br>are debited<br>based on the<br>type of payment | 12010<br>11130<br>11120<br>11140<br>11150<br>11160<br>52250<br>23040 | A/R<br>Visa<br>MasterCard<br>American Express<br>Discover<br>Other Credit Card<br>Coupon<br>Gift Certificates | POS Setup                               |
| Debited<br>Checking<br>Account                                                                    | 11010                                                                | Cash                                                                                                    | POS Setup                               |
| Credited Sales                                                                                    | 41010                                                                | Income                                                                                                    | Inventory/<br>Service ID<br>Maintenance |
| Credited Sales<br>Tax                                                                             | 24020                                                                | Tax Liability                                                                                                 | Sales Tax<br>Maintenance                |
| Credited GST<br>Liability Tax                                                                     | 24030                                                                | Tax Liability                                                                                                 | Company<br>Setup                        |
| Credited Freight<br>Income                                                                        | 42010                                                                | Other Income                                                                                                  | Company<br>Setup                        |
| Credited<br>Discounts On<br>Sales                                                                 | 52040                                                                | Operation<br>Expenses                                                                                         | Company<br>Setup                        |

- The customer file is updated to reflect the new balance due, the last date of purchase, and the last payment date.
- Receipts and Invoices will be marked as posted. You can view or print them. You cannot edit them.
- When you create a receipt or an invoice and enter an inventory item in it, the program will add the **Units** amount to the **Committed** field in the Inventory file. When you post the invoices, the **Committed** amounts are subtracted from the Units Available field.

- The **Units in Stock** field is updated in the Inventory database for any products that were sold.
- The **Commissions** are updated in the appropriate records of the salespeople. This is done only if you have enabled this in the setup section.
- The **Job Cost** report is updated for the appropriate job. This is done only if you have enabled this in the setup section.
- The **Sales Tax** report is updated.
- **Invoice Returns** are also posted. The effect of posting a Return Invoice is exactly the opposite of a regular invoice.

#### **Customer Reports**

For a sample of these reports, refer to the **Order Entry** chapter.

#### **Salesperson Listing**

For a sample of this report, refer to the **Order Entry** chapter.

#### **Print Drawer Totals**

You can use the drawer-totals report to tell you the totals for a certain cash drawer for a day. You can run this report with a date range. The **Total Sales** are determined from the POS transaction file. The bottom of the drawer-totals report lists the Starting Drawer Amount. This is obtained from the **Users & Passwords** for the user. The following is a report sample.

| Drawer ID: 123    |     |            |              |
|-------------------|-----|------------|--------------|
| Transactions      | 6   | 15         |              |
| DATE RANGE        | •   | 11/07/2000 | - 11/07/2000 |
| Cash              | •   | 76.0       | 0            |
| On Account        |     | 1559.8     | 0            |
| Check             |     | 419.3      | 5            |
| Visa              |     | 449.8      | 9            |
| Master Card       |     | 380.8      | 0            |
| Discover          |     | 1011.9     | 5            |
| American Express  |     | 24.0       | 0            |
| Other Cards       |     | 1240.0     | 0            |
| Coupon            |     | 0.0        | 0            |
| Gift Certificates | 51  | 0.0        | 0            |
| Change Disbursed  | •   | ( 0.0      | 0)           |
| Total Sales       | e   | 5161.7     |              |
|                   |     |            |              |
| Starting Drawer A | Amo | unt: 1     | 755.40       |
| ADD : Total Sales | 5   | : 5        | 161.79       |
| LESS: On Account  |     | : 1        | 559.80       |
|                   |     |            |              |
| Ending Drawer Amo | oun | nt: 5      | 357.39       |
|                   |     | ======     |              |

# Hourly Sales Analysis

| Date: 1 | 007  | 2000     |            | He           | ourly Sales An                    | alysis        | (I      | Page:1      |
|---------|------|----------|------------|--------------|-----------------------------------|---------------|---------|-------------|
| fime: 1 | 5.04 | 40       |            |              | Al & Ed Electroni                 | cs .          |         |             |
| User: S | rat  | EN ADV   | INSTRATO   | )R           | 11968 Main St.<br>Maamark, CA 930 | 24            |         |             |
| F       | rom  | 11/07/20 | 00 To 11/0 | 7(2000       | most and on our                   |               |         |             |
|         |      |          |            | Trans. Count | Gross Sales                       | Gross Returns | Totai   | Average Sal |
| 12:00   | to   | 12.69    | am         | a            | 0.00                              | 00.0          | D.00    | 0.0         |
| 1:00    | 10   | 1:59     | am         | 0            | 0.00                              | 0.00          | 0.00    | 0.0         |
| 2:00    | to   | 2.69     | am         | α            | 0.00                              | 0.00          | 0.00    | 0.0         |
| 3:00    | 10   | 359      | am.        | 0            | 0.00                              | 0.00          | 0.00    | 0.0         |
| 4:00    | 10   | 4:59     | am         | 0            | 0.00                              | 0.00          | 0.00    | 0.0         |
| 5:00    | 10   | 5.69     | am         | a            | 0.00                              | 0.00          | 0.00    | 0.0         |
| 6:00    | 10   | 6.59     | am.        | 0            | 0.00                              | 0.00          | 0.00    | 0.0         |
| 7.00    | 10   | 7:69     | 917)       | a            | 0.00                              | 0.00          | 0.00    | 0.0         |
| B:00    | to   | 8.49     | am         | 0            | 0.00                              | 0.00          | 0.00    | 0.0         |
| 9:00    | 10   | 8.58     | am         | 4            | B14.70                            | 0.00          | 814.70  | 203.6       |
| 10:00   | 10   | 10.59    | am         | 2            | 695.00                            | -35.00        | 860.00  | 430.0       |
| 11:00   | 10   | 11:58    | am         | a            | 0.00                              | 0.00          | 0.00    | 0.0         |
| 1200    | 10   | 12:59    | pm         | a            | 0.00                              | 0.00          | 0.00    | 0.0         |
| 1:00    | 10   | 1:59     | pm         | 5            | 2248.75                           | 0.00          | 2248.75 | 449.7       |
| 2:00    | 10   | 2.59     | pm         | а            | 401.34                            | 0.00          | 401.34  | 1 33.7      |
| 3:00    | 10   | 3.69     | pm         | 1            | 637.00                            | 0.00          | 837.00  | B37.0       |
| 4:00    | 10   | 4:59     | pm         | a            | 0.00                              | 0.00          | 0.00    | 0.0         |
| 5.00    | 10   | 5.69     | pm         | 0            | 0.00                              | 0.00          | 0.00    | 0.0         |
| 6:00    | 10   | 8.59     | pm         | 0            | 0.00                              | 0.00          | 0.00    | 0.0         |
| 7:00    | to   | 7:69     | pm.        | ٥            | 0.00                              | 0.00          | 0.00    | 0.0         |
| 8:00    | to   | 8.69     | pm         | 0            | 0.00                              | 0.00          | 0.00    | 0.0         |
| 9:00    | 10   | 9:59     | pm         | 0            | 0.00                              | 0.00          | 0.00    | 0.0         |
| 10:00   | to   | 10.69    | pm         | a            | 0.00                              | 0.00          | 0.00    | 0.0         |
| 11:00   | 10   | 11:59    | pm         | 0            | 0.00                              | 0.00          | 0.00    | 0.0         |
|         |      | Gra      | at Totals: | 16           | 5198.79                           | -35.00        | 5161.79 | 344.1       |

# **Transaction Audit Trail**

| Dates 11<br>Times 15    | 107/2000<br>205:48                      |                       |                      | Transacti                           | on Aud   | Pages 1  |           |                   |                       |                      |  |
|-------------------------|-----------------------------------------|-----------------------|----------------------|-------------------------------------|----------|----------|-----------|-------------------|-----------------------|----------------------|--|
| User: 51                | STEN ADMINIST                           | NOTAR                 |                      | 11988 Main St<br>Meerpark, CA 93621 |          |          |           |                   |                       |                      |  |
| ) ato Range<br>menice # | s From 11/07/200<br>Seleoperace         | 0 To 11.07<br>Draver  | 72000<br>Tyge:       | Freight                             | Discount | Tex Rate | Total Tax | Taxable<br>Amount | Hon Taxable<br>Amount | Transaction<br>Total |  |
| 9                       | 95                                      | 123                   | Receipt              | 0.00                                | 0.00     | 0.0000%  | 0.00      | 0.00              | 390.00                | 390.00               |  |
| AnountTe                | mileredt Cash                           | 50                    | 00                   |                                     |          |          |           |                   |                       |                      |  |
|                         | Vise                                    | 300                   | 0.00 9655556         | 6566 E kpl. 02022                   | 000      |          |           |                   |                       |                      |  |
| Di                      | te/Time:11.07.200                       | 0.09-45-56            | .44                  |                                     |          |          |           |                   |                       |                      |  |
| 10                      | 100                                     | 123                   | Receipt              | 0.00                                | 0.00     | 0.0000%  | 0.00      | 0.00              | 59.90                 | 29.9                 |  |
| Anount Te               | ndered Check                            | 58                    | .90 Check N          | 0.252                               |          |          |           |                   |                       |                      |  |
| De                      | te/Tine:11/07/200                       | 009.47.11             | AN                   |                                     |          |          |           |                   |                       |                      |  |
| 11                      | 100                                     | 123                   | insice               | 0.00                                | 0.00     | 0.0000%  | 0.00      | 000               | 24.00                 | 24.0                 |  |
| Anount Te               | indered Americ                          | 24                    | 00 5955557           | 4485 Esp. 03022                     | 001      |          |           |                   |                       |                      |  |
| De                      | te/Time:11/07/200                       | 009.67.24             | .44                  |                                     |          |          |           |                   |                       |                      |  |
| 12                      | 100                                     | 123                   | Invoice              | 0.00                                | 0.00     | 0.0000%  | 0.00      | 0.00              | 380.80                | 380.81               |  |
| Amount Te<br>De         | n ibredt Madtercar<br>de/Time:11/07/200 | ni 390<br>D D R 59 37 | ) 80 - 6262454<br>AN | 625 Exp. 0501 20                    | 02       |          |           |                   |                       |                      |  |
| 13                      | 95                                      | 129                   | Receipt Return       | 0.00                                | 0.00     | 0.0000%  | 0.00      | 0.00              | -35.00                | -35.01               |  |
| Anount Te               | nitered. Cash                           | -35                   | ao                   |                                     |          |          |           |                   |                       |                      |  |
| Ds                      | te/Time:11.07.000                       | 010.00.31             | .44                  |                                     |          |          |           |                   |                       |                      |  |
| 14                      | 100                                     | 123                   | Receipt              | 0.00                                | 0.00     | 0.0000%  | 0.00      | 0.00              | 895.00                | 895.0                |  |
| Anount Te               | indered: Discover                       | 095                   | 5.00 7874481         | 564 Exp. 1031 20                    | 03       |          |           |                   |                       |                      |  |
| De                      | te/Time:11/07/200                       | 010.01:34             | .44                  |                                     | 100      |          |           |                   |                       |                      |  |
| 16                      | 100                                     | 123                   | Receipt              | 0.00                                | 0.00     | 0.0000%  | 0.00      | 0.00              | 116.95                | 116.9                |  |
| Anount Te               | indered: Discover                       | 116                   | 3081153              | 5452 Esp. 10/91.4                   | 03       |          |           |                   |                       |                      |  |
| Di                      | te/fine:11.07.200                       | 001:14:44             | PM                   |                                     |          |          |           |                   |                       |                      |  |
| 16                      | 95                                      | 123                   | Receipt              | 0.00                                | 0.00     | 0.0000%  | 0.00      | 0.00              | 109.00                | 109.00               |  |
| AnountTe                | niered Check                            | 105                   | 00 Check N           | 0.5998                              |          |          |           |                   |                       |                      |  |
| De                      | te/fine:11.07.000                       | 001:15:22             | PM                   |                                     |          |          |           |                   |                       |                      |  |

# Sales Analysis by Product

| Down 1107/2000 Sales<br>Time: 19:06:34<br>Used: SYSTEM ADMINISTRATOR |                              | Analysis by Product                                        | P               | eges 1      |
|----------------------------------------------------------------------|------------------------------|------------------------------------------------------------|-----------------|-------------|
|                                                                      |                              | Al & Ed Electronics<br>11988 Main St<br>Moorpark, CA 93021 |                 |             |
| Date Ranges From 1                                                   | J07/2000 To 11/07/2000       |                                                            |                 |             |
| Product ID                                                           | Product Description          | City Sold                                                  | Aug. Unit Price | Total Sales |
| 0010                                                                 | FUSE 2 AWP 250V              | 100.0000                                                   | 0.09            | B.00        |
| 01-41135C                                                            | ASSEMBLY, MOTOR CONTROL      | 9,0000                                                     | 35.00           | 31 5.00     |
| 0114                                                                 | WREQULATOR LM317T/98-005     | 20.0000                                                    | 1.20            | 24.00       |
| 10007                                                                | ANALOG TRAINER HIT AEX       | 2,0000                                                     | 29.85           | 58.90       |
| 10020-0                                                              | TOOLHIT, ETKIDS              | 60.000                                                     | 13.85           | 637.00      |
| 10022                                                                | TOOLHIT, ETK209N             | 3.0000                                                     | 29.95           | 88.85       |
| 10034                                                                | CALCULATOR K-131A            | 100.0000                                                   | 8.95            | 895.00      |
| 10036                                                                | ANALOO METER 10A H360TRM     | 1.0000                                                     | 24.95           | 24.95       |
| 10058-3                                                              | NL300A WACCESSORIES          | 1.0000                                                     | 254.00          | 254.00      |
| 10069                                                                | SCREWDRVR, SLOTTED 4" SD 3T  | 10.0000                                                    | 1.20            | 12.00       |
| 10165                                                                | PARSIKIT, #3 DIGITAL SECTILA | 1.0000                                                     | 89.00           | 89.00       |
| 10373                                                                | CASE, TOOL DELLOGE C-3       | 1.0000                                                     | 69.95           | 69.95       |
| 10438                                                                | TOOLLE AD BENDER 1699        | 5,0000                                                     | 2.50            | 12.50       |
| 10455                                                                | TOOL HIT, THOMPSON LEARNING  | 1.0000                                                     | 100.00          | 106.00      |
| 10:597                                                               | TOOLHIT, BOWT                | 20000                                                      | 350.00          | 700.00      |
| 1503640                                                              | FILE, NEEDLE KIT             | 2,0000                                                     | 26.50           | \$3.00      |
| 041725AN-22-115                                                      | FAN AC 172851 220V BALL      | 1.0000                                                     | 22 80           | 22.80       |
| RADIOIOBK                                                            | RADIO AMPINICIT 108K         | 6.0000                                                     | 27.95           | 167.70      |
| TOOLMOD                                                              | TOOLING MOD CHARGE FOR BI136 | 4 1.0000                                                   | 1 240.00        | 1240.00     |
| VP1.2-8                                                              | BATTERY BLAGV AT 1 24H       | \$3,0001                                                   | 1.00            | 179.14      |

# Sales Analysis by Customer

| Diate: 11.07/0000                          |                  | Sales Analy      |                | Page 1       |         |      |      |        |
|--------------------------------------------|------------------|------------------|----------------|--------------|---------|------|------|--------|
| Time 1202.29<br>Base: SYSTEM ADMINISTRATOR |                  |                  |                |              |         |      |      |        |
|                                            |                  |                  |                |              |         |      |      |        |
|                                            |                  |                  | incorpant, v   | CAR BORR 1   |         |      |      |        |
| Data Range: 1 to                           | n 1107.000 To 10 | 07/2000          |                |              |         |      |      |        |
| Cust. Ranger Fro                           | n FIRST TO LAST  |                  |                |              |         |      |      |        |
| Prod Ranger Fro                            | n FIRST TO LAST  |                  |                |              |         |      |      |        |
| invoice No.                                | ires. Date:      | 001211/01010-002 | Sub Total      | Discourt     | Freight | Tex  | 68T  | Total  |
| Customer ID                                | 1085             | Company MOCRI    | PARKREDIONA    | L JR COLLEGE |         |      |      |        |
| 20                                         | 110/2000         |                  | 198.45         | 0.00         | 0.00    | 0.00 | DDD  | 195.40 |
|                                            |                  | Totals:          | 198.45         | 90.0         | 0.00    | 0.00 | DDD  | 198.45 |
| Customer ID                                | 1085             | Company MARTE    | NS TECHNICAL   | INSTITUTE    |         |      |      |        |
| 12                                         | 11/07/2008       |                  | 388.80         | 0.08         | 0.00    | 0.00 | 0.00 | 381.80 |
|                                            |                  | Totales          | 289.90         | 0.08         | 0.00    | 0.00 | 0.00 | 286.90 |
| Customer ID                                | 1182             | Company MAGA     | ELLO ELECTRO   | NKS INC      |         |      |      |        |
| 22                                         | 11070008         |                  | 52.00          | 0.00         | 0.00    | 0.00 | 0.00 | 61.00  |
|                                            |                  | Tetals           | 00.18          | 0.08         | 0.00    | 0.00 | 00.0 | 61.00  |
| Customer ID                                | 1172             | Company DLLD     | ELE CTRONICS ( | NC .         |         |      |      |        |
| 24                                         | 1107/2008        |                  | 149.00         | 0.08         | 0.00    | 0.00 | 0.00 | 145.00 |
|                                            |                  | Totalsc          | 143.59         | 0.00         | 0.00    | 0.00 | D.DD | 145.59 |
| Customerill                                | 1219             | Corpusy watte    | N FECHNICAL C  | OLLEGE       |         |      |      |        |
| 15                                         | 1107/2008        |                  | 708.00         | 0.08         | 0.00    | 0.00 | 0.00 | 701.00 |
|                                            |                  | Totals           | 708.00         | 0.00         | 0.00    | 0.00 | 0.00 | 706.00 |
| Castoner ID                                | 1243             | Company VOLE     | ELECTRONICS    |              |         |      |      |        |
| 15                                         | 110762008        |                  | 22.80          | 0.00         | 0.00    | DDD  | DDD  | 23.80  |
|                                            |                  | Totals:          | 22.80          | 0.00         | 0.00    | D.DD | DDD  | 23.60  |
| Customer ID                                | 1537             | Company Bio 55   | sports         |              |         |      |      |        |
| 23                                         | 1107/2008        |                  | 837.00         | 0.00         | 0.00    | 0.00 | 0.00 | 637.00 |
|                                            |                  | Testalor         | 832.00         | 0.08         | 0.00    | 0.00 | 0.00 | 832.00 |

# **Product Sales by Customer**

| Date: 11/07/2000                            | Produ      | ct sales by Customer - Det                                 | alled                                                                                                    | Pager 1  |
|---------------------------------------------|------------|------------------------------------------------------------|----------------------------------------------------------------------------------------------------|----------|
| Time: 15:07:54<br>Usen: System administrato | τ.         | Al & Ed Electronics<br>11988 Main St<br>Moorpark, CA 93021 |                                                                                                    |          |
| Bate Range: 7 rm 11.07(2000 To              | 11/07/2000 |                                                            |                                                                                                    |          |
| Cust. Range: From FIRST To LAS              | T          |                                                            |                                                                                                    |          |
| Prod. Ranges From FIRST To LAS              | T          |                                                            |                                                                                                    |          |
| invoice No.                                 | Inv. Date  |                                                            | Quartito                                                                                                    | Extended |
| Customer ID 1085                            | Company    | MOORPARK REGIONAL JR COLLEGE                               |                                                                                                    |          |
| Product ID 10373                            |            | Description: CASE, TOOL DELUXE C-3                         |                                                                                                    |          |
| 20                                          | 11,07/2000 |                                                            | 1.0000                                                                                                    | 68.85    |
|                                             |            | Totals for Product ID: 16373                               | 1.0000                                                                                                    | 69.95    |
| Product ID 10439                            |            | Description: TOOL LEAD BENDER 1/0/Y                        |                                                                                                    |          |
| 20                                          | 11,07,0000 |                                                            | 5.0000                                                                                                    | 12.50    |
|                                             |            | Totals for ProductID: 10139                                | 5.0000                                                                                                    | 12.50    |
| Persiliant ID 10465                         |            | Description: TOOL KIT, THOMPSON LEA                        | Chillion (Chillion (Chilli |          |
| 20                                          | 11,07,0000 |                                                            | 1.0000                                                                                                    | 108.00   |
|                                             |            | Totals for Product ID: 10485                               | 1.0000                                                                                                    | 108.00   |
|                                             |            | Totals for Customer ID: 1095                               | 7.0000                                                                                                    | 190.45   |
| Contract Discourt                           | Company of | NUMBER OF A DESCRIPTION                                    |                                                                                                    |          |
| Product ID 10021                            | company    | Beeringer LOOI VIT FTX2000                                 |                                                                                                    |          |
| 12                                          | 11,07,0000 | areas grant front hit, the bar                             | 3.0000                                                                                                    | 69.85    |
|                                             |            | Totals for Product ID: 10022                               | 3.0000                                                                                                    | 89.85    |
| Product ID 40074                            |            | Description: ANALOG METER (CANON)                          | 1914                                                                                                    |          |
| 12                                          | 11.07.0000 | and print concernent (whitehold                            | 1.0000                                                                                                    | 24.95    |
| 257                                         |            | Totals for Product ID: 10035                               | 1,0000                                                                                                    | 24.95    |
| Product ID 10058-3                          |            | Description: ML300A WAACCESSORIES                          |                                                                                                    |          |
| 12                                          | 11/07/2000 |                                                            | 1,9000                                                                                                    | 254.00   |
|                                             |            | Totals for Product ID: 10058-3                             | 1.0000                                                                                                    | 254.00   |
| Product ID 10089                            |            | Description: SCREWORVR, SLOTTED 4*                         | SD 9T                                                                                                    |          |
| 12                                          | 11,07/2000 |                                                            | 10.0000                                                                                                    | 12.00    |
|                                             |            | 19 2 2 2 2 2 2 2 2 2 2 2 2 2 2 2 2 2 2 2                   |                                                                                                    |          |

# **Product Sales by Salesperson**

| Time: 1512.05                |                   |                                                            |            |          |
|------------------------------|-------------------|------------------------------------------------------------|------------|----------|
| User: SYSTEM ADMINISTRAT     | OR                | Al & Ell Electronics<br>1988 Main St<br>Moorpark, CA 93021 |            |          |
| Date Range: From 11(07/2000  | To1107,0000       |                                                            |            |          |
| SalesPers, Ranger From 96 To | 96                |                                                            |            |          |
| Product Range: From FIRS1    | To LAST           |                                                            |            |          |
| Invoice No.                  | Ins. Date         |                                                            | Quantity   | Estended |
| SalesPerson ID 95            | Ham               | e John Jacolos                                             |            |          |
| Product ID 01-411            | 35C               | Description: ASSEMBLY, NOT OR CONTR                        | ROL.       |          |
| 9                            | 11.07.20.00       |                                                            | 10.0000    | 350.00   |
| 13                           | 11.07/2000        |                                                            | -1.0000    | -35.00   |
|                              |                   | Totals for ProductID: 01-41135C                            | 9.0000     | 315.00   |
| Product ID 10020             | a                 | Description: TOOL KIT, ETK105                              |            |          |
| 23                           | 11/07/2000        |                                                            | 60.0000    | 837.00   |
|                              |                   | Totals for Product ID: 10020-0                             | 60.0000    | 837.00   |
| Product ID 10373             |                   | Description: CASE, TOOL DELUXE C-3                         |            |          |
| 20                           | 11/07/2000        | NOVE 1986 INCOMENDATION (1987)                             | 1.0000     | 69.95    |
|                              |                   | Totals for Product ID: 10373                               | 1.0000     | 69.95    |
| Product ID 10439             |                   | Description: TOOL LEAD BENDER 1894                         |            |          |
| 20                           | 11.07/2000        |                                                            | 5,0000     | 12.50    |
|                              |                   | Totals for Product ID: 19139                               | 5,0000     | 12:50    |
| Product ID 10465             |                   | Dewription TOOL KIT, THOMPSON LEA                          | CHING      |          |
| 20                           | 11.07.2000        | Same - Marca -                                             | 1.0000     | 108.00   |
|                              |                   | Totals for Productills 19466                               | 1.0000     | 108.00   |
| Product ID GA172             | SAN-22-118        | Description: PAN AC 172851 220Y BALL                       |            |          |
| 18                           | 11.07/2000        |                                                            | 1.0000     | 2280     |
|                              |                   | Totals for Product ID: 0A1725AH-22-1TB                     | 1.0000     | 22.80    |
| Product ID TOOL              | 100               | Dewription: TOOLING NOD CHARGE FO                          | DE DI 136A |          |
| 17                           | 11/07/2000        |                                                            | 1.0000     | 1240.00  |
|                              |                   | Totals for Product ID: TOOLMOB                             | 1.0000     | 1240.00  |
| Product ID 1991 2.           | 6                 | Description: PATTERY SLARVAT 1 244                         |            |          |
| 18                           | 11.07/2000        |                                                            | 50.0000    | 169.00   |
| 0.070                        | 10 Creek (1998) V | Totals for Product ID: YP1.2-6                             | 50,0000    | 169.00   |
|                              |                   |                                                            |            |          |

# **Check Listing**

| Date: 11.07                                    | 2000                                                                          |                                                  | Chec                           | k Listing                                    | Page 1 |                                  |  |
|------------------------------------------------|-------------------------------------------------------------------------------|--------------------------------------------------|--------------------------------|----------------------------------------------|--------|----------------------------------|--|
| TIME 12/329<br>Unit: SYSTEM ADMINISTRATOR      |                                                                               |                                                  | AI & Er<br>1150<br>Moorpa      | d Electronics<br>38 Main St<br>alk, CA 93021 |        |                                  |  |
|                                                |                                                                               |                                                  |                                |                                              |        |                                  |  |
| Date Range: 4<br>Invoice II o.                 | From 11/07/2000 Tr                                                            | a 11/07/2000<br>Sakspors, ID                     | Drawer ID                      | CheckNumber                                  |        | Атон                             |  |
| Date Range: 1<br>Invoice H.o.<br>10            | From 1 1/07/2000 Tr<br>Inv. Date<br>1 1/07/2000                               | a 11/07/2000<br>Salespers. ID<br>100             | Drawer ID<br>123               | Check Number<br>252                          |        | Amour<br>59.9                    |  |
| Date Range (<br>Invoice H.o.<br>10<br>20       | From 1 1/07/2000 Tr<br>inv. Date<br>1 1/07/2000<br>1 1/07/2000                | a 11/07/2000<br>Salespers. 10<br>100<br>95       | Drawer ID<br>123<br>123        | Check Number<br>262<br>907                   |        | Amoui<br>59.9<br>190.4           |  |
| Date Range: 1<br>Invoice Ho.<br>10<br>20<br>16 | From 1 1707/2000 Tr<br>Inv. Date<br>1 1707/2000<br>1 1707/2000<br>1 1707/2000 | a 11107.2000<br>Salespors, ID<br>100<br>95<br>95 | Drawer ID<br>123<br>123<br>123 | Cheek Number<br>262<br>997<br>5950           |        | Amouil<br>59.9<br>190.4<br>109.0 |  |

# **Credit Card Listing**

| Dete: 1107/2000<br>Tenas: 15:13:52<br>Usas: SySTEM ADMINISTRATOR |                        | Credit (               | ard Listing                                  | Pages 1            |                   |          |
|------------------------------------------------------------------|------------------------|------------------------|----------------------------------------------|--------------------|-------------------|----------|
|                                                                  |                        | AI& E<br>119<br>Moorpe | d Electronics<br>38 Main St<br>ark, CA 93021 |                    |                   |          |
| Date Ranger                                                      | Fion 11/07(2000 To     | 1107/2000              |                                              |                    |                   |          |
| invoise No.                                                      | ine. Date              | Salespers. ID          | Draver ID                                    | Credit Card Number |                   | Amount   |
| Payment Me                                                       | sthod Vise             |                        |                                              |                    |                   |          |
| 9                                                                | 11/07/2000             | 96                     | 123                                          | 86555696555        |                   | 300.00   |
| 21                                                               | 11/07/2000             | 100                    | 123                                          | 48465164854125     |                   | 149.85   |
| Transaction                                                      | Count 2                |                        |                                              |                    | Vise Total:       | 449.89   |
| Payment Me                                                       | thod: Mastercard       |                        |                                              |                    |                   |          |
| 12                                                               | 11/07/2000             | 9/100                  | 123                                          | 8262464625         |                   | 360,60   |
| Transaction                                                      | Count 1                |                        |                                              |                    | Mastereard Total: | 380.80   |
| Payment Me                                                       | shod Anex              |                        |                                              |                    |                   |          |
| 11                                                               | 11/07/2000             | 100                    | 123                                          | 59555674485        |                   | 24.00    |
| Transaction                                                      | Count 1                |                        |                                              |                    | Arress Total:     | 24.00    |
| Payment Me                                                       | <b>sthoct</b> Discover |                        |                                              |                    |                   |          |
| 14                                                               | 11/07/2000             | 100                    | 123                                          | 7874481694         |                   | 895.00   |
| 15                                                               | 11/07/2000             | 100                    | 123                                          | 36611525452        |                   | 115.85   |
| Transaction                                                      | Count 2                |                        |                                              |                    | Discour Total:    | 1011.95  |
| Paymant Me                                                       | that Other             |                        |                                              |                    |                   |          |
| 17                                                               | 1107/2000              | 95                     | 123                                          | 5625561414         |                   | 1240.00  |
| Transaction                                                      | Count 1                |                        |                                              |                    | Other Total:      | 1240.00  |
| Tabl Caush                                                       |                        |                        |                                              |                    | Grand Totak       | 21.06.67 |

# **Register Summary Report**

| Later 11 (17(2000)                     |                                       | CEGISTER 3    | SOMMARTRI                      | FORT           | Parmer 1   |  |
|----------------------------------------|---------------------------------------|---------------|--------------------------------|----------------|------------|--|
| Water 1110/12000                       |                                       | AL R          | Ed Electronics                 |                | badler (   |  |
| Time: 1514:21                          |                                       | Moo           | 1988 Main St<br>mark, CA 93021 |                |            |  |
| Uner: SYSTEM ADI                       | NINISTRATOR                           | 100           |                                |                |            |  |
| DateRange: From 1<br>DrawwariD: From 1 | 1 (07/2000 To 11/07/2000<br>23 To 123 |               |                                |                |            |  |
|                                        | SALES                                 |               | RETURNS                        |                | TAXES      |  |
| Orosa Sales                            | 51 96.79                              | Gross Returns | 35.00                          | Taxes on Sales | 0.00       |  |
| Freight                                | 0.00                                  | Freight       | 0.00                           | Tax Refunded   | 0.00       |  |
| Discounts                              | 0.00                                  | Dissounts     | 0.00                           |                |            |  |
| Total Sales                            | 5196.79                               | Total Returns | 35.00                          | Total Taxes    | 0.00       |  |
| RE                                     | CEIPTSALES                            |               |                                | RECEI          | PT RETURNS |  |
| Clash                                  | 60.00                                 |               |                                | Cash           | 35.00      |  |
| Chack                                  | 228.90                                |               |                                | Check          | 0.00       |  |
| Visa                                   | 300.00                                |               |                                | Visa           | 0.00       |  |
| Mastercard                             | 0.00                                  |               |                                | Masterc ard    | 0.00       |  |
| Disc over                              | 1011.95                               |               |                                | Discover       | 0.00       |  |
| American Exp.                          | 0.00                                  |               |                                | American Exp.  | 0.00       |  |
| Other Card                             | 1240.00                               |               |                                | Other Card     | 0.00       |  |
| Coupon                                 | 0.00                                  |               |                                | Coupon         | 0.00       |  |
| OIR Cert.                              | D 00                                  |               |                                | ON Cent.       | 0.00       |  |
| iN                                     | VOICE SALES                           |               |                                | INVOIC         | E RETURNS  |  |
| Cash                                   | 61.00                                 |               |                                | Cash           | 0.00       |  |
| Check                                  | 190.45                                |               |                                | Check          | 0.00       |  |
| Visa                                   | 1 49.09                               |               |                                | Visa           | 0.00       |  |
| Mastercard                             | 380.80                                |               |                                | Masterc ard    | 0.00       |  |
| Discover                               | 0.00                                  |               |                                | Discover       | 0.00       |  |
| American Exp.                          | 24.00                                 |               |                                | American Exp.  | 0.00       |  |
| Other Card                             | 0.00                                  |               |                                | Other Card     | 0.00       |  |
| Coupon                                 | 0.00                                  |               |                                | Coupon         | 0.00       |  |
| Gift Cert.                             | 0.00                                  |               |                                | Gift Cent      | 0.00       |  |
|                                        | A/R Dwments                           |               |                                |                | SUMMARY    |  |
| Cash                                   | 0.00                                  |               |                                | Cash           | 76.00      |  |
| Check                                  | 0.00                                  |               |                                | Check          | 419.35     |  |
| Vice                                   | 0.00                                  |               |                                | Vise           | 449.99     |  |
| Wastercard                             | 0.00                                  |               |                                | Masterc and    | 380.80     |  |
| Disc over                              | 0.00                                  |               |                                | Discover       | 1011.95    |  |
| American Exp.                          | 0.00                                  |               |                                | American Exp.  | 24.00      |  |
| Other Card                             | 0.00                                  |               |                                | Other Card     | 1240.00    |  |
| Coupon                                 | 0.00                                  |               |                                | Caupon         | 0.00       |  |
| Giff Cert.                             | 0.00                                  |               |                                | Gift Cert.     | 0.00       |  |
| GROSS MARGIN                           | (Inventory Items Only                 | É.            |                                |                |            |  |
| Net Sales (Tot                         | al Sales - Total Returns)             | 5181.         | 79                             |                |            |  |
|                                        | Cost Of Goods Sold                    | : 0           | DD                             |                |            |  |
|                                        | Profit Margin Amount                  | : 0101        | 79                             |                |            |  |
|                                        |                                       |               |                                |                |            |  |

### Backorder Report/Open Invoices Report

| Run Date: 11.07/2000<br>Time: 15.50:24<br>Use:: System Administrator                                            | Back    | order Re       | Port/Op<br>N & Ed Elas<br>11968 Ma<br>loorpark, C | en Orde<br>chonics<br>in St<br>A 93021 | er Rep    | ort        | Pegei    | 1       |          |
|----------------------------------------------------------------------------------------------------|---------|----------------|---------------------------------------------------|----------------------------------------|-----------|------------|----------|---------|----------|
| Filter: Product ID range from FIRST to<br>Sector Rev. Product ID                                                | LAST    |                |                                                   |                                        |           |            |          |         |          |
| annan og Proserio                                                                                               |         |                |                                                   |                                        |           |            | 0.0      | nitty   |          |
| Customer                                                                                                    | 0.4     | Ord 8 ate      | Ord inv #                                         | Cr Status                              | Cost      | In Stock   | Drolered | To Ship | Backonie |
| Prod ID: 01-411390                                                                                              | Pro     | d Names ASSE   | MELY, MOTO                                        | ROONTROL                               |           |            |          |         |          |
| 1095 - ACME COMPUTER & ELECTRONIC                                                                               | INV     | 11/07/2000     | 24                                                | OK                                     | 95.00     | -4:20.00   | 1.00     | 0.00    | 1.0      |
|                                                                                                    |         |                |                                                   |                                        |           | Totalo     | 1.00     | 0.00    | 1.0      |
| Prod ID: 04334                                                                                                  | Fre     | d Name: POWR   | R CORD 18                                         | 951767                                 |           |            |          |         |          |
| 1182 - MEWLOADER INC                                                                                            | INV     | 11/07/2000     | 25                                                | OK                                     | 0.00      | -300.00    | 1.00     | 0.00    | 1.0      |
|                                                                                                    |         |                |                                                   |                                        |           | Totals     | 1.00     | 0.00    | 1.0      |
| Prod ID: 10007                                                                                                  | Pro     | d Harries ANAL | 00 TRANER                                         | NT AEX                                 |           |            |          |         |          |
| 1035 - ACME CONPUTER & ELECTRONIC                                                                               | INV     | 11/07.22000    | 24                                                | OK                                     | 29.95     | -5.00      | 1.00     | 0.00    | 1.0      |
| - an earlier and a second second second second second second second second second second second second second s | 000-012 |                | 2020                                              | A19-017                                |           | Totals     | 1.00     | 0.00    | 1.0      |
| Prod ID: 10056                                                                                                  | Pro     | d Harnes ML30  | DA MACCES                                         | SORIES                                 |           |            |          |         |          |
| 1035 - ACME COMPUTER & ELECTRONIC                                                                               | INV     | 11/07/2000     | 24                                                | OK                                     | 319.96    | -1.00      | 1.00     | 0.00    | 1.0      |
|                                                                                                    |         |                |                                                   |                                        |           | Totals     | 1.00     | 0.00    | 1.0      |
| Prod ID: TC66135L                                                                                               | Pre     | d Name: CIGAR  | етте цон                                          | RECEPTACL                              | E         |            |          |         |          |
| 1182 - MEVALOADER INC                                                                                           | INY     | 11/07/2000     | 25                                                | OK                                     | 0.53      | -4000.00   | 1.00     | 0.00    | 1.0      |
|                                                                                                    |         |                |                                                   |                                        |           | Totals     | 1.00     | 0.00    | 1.0      |
|                                                                                                    |         |                |                                                   |                                        | <u>Gi</u> | and Totals | 5.00     | 0.00    | 5.0      |

# **Invoice Journal Report**

For a sample of this report, refer to the **Order Entry** chapter.

#### **Sales History Report**

For a sample of this report, refer to the **Order Entry** chapter.

#### Sales Tax Report/Media Code Report

For samples of these reports, refer to the **Order Entry** chapter.